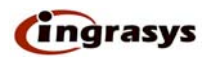

## **USHA Pro Firmware Upgrade**

#### **General information**

1. To be able to perform firmware upgrading, the SNMP/Web card must be connected to the same network as the PC, which is executing this upgrade tool.

2. Check the TFTP Upgrade Control is enabled in the SNMP/Web card control menu. 3. You must have the login account and password with administrator authority.

To perform firmware upgrade, use the **Upgrade.exe** program.

- **UPS List:** Displays the address of the USHA present in the local network.
- **Discover:** Search for the USHA on the local network.
- **Browse:** Lets you open default browser to browse SNMP/Web card.
- Add: Lets you add the IP address of a SNMP/Web card to the UPS list manually.
- **Remove:** Lets you remove the IP address of a SNMP/Web card to the UPS list manually.
- **Modify:** lets you modify the parameters of the SNMP/Web card selected in the UPS list.
- **Upgrade:** Sends the program loaded with the open button to the selected SNMP/Web card of the UPS List.
- **Open:** Open and load the new image file for upgrade.
- Quit: Exit the program

| IP Address  | Mac Address | Version | Account | Password  | Card   |          |
|-------------|-------------|---------|---------|-----------|--------|----------|
|             |             |         |         |           |        |          |
|             |             | 6       |         |           |        |          |
|             |             | Browse  | Add     | Modify    | Remove | Discover |
| mage Inform | nation      |         |         |           |        |          |
| /ersion No. | Dat         | e Code  |         | File Size |        | Upgrade  |

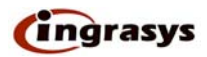

# Network Upgrade Procedure

- 1. Launch Upgrade.exe then Discover button.
- 2. Wait a moment, it'll found SNMP/Web card. (If it can discover, please skip step 5)

| 🌱 Upgrade USHA I   | Jpgrade Utility ¥4.02 | Ŭ.      |                |          |          |
|--------------------|-----------------------|---------|----------------|----------|----------|
| Network Upgrade    |                       |         |                |          |          |
| UPS List           |                       |         |                |          |          |
| IP Address         | Mac Address           | Version | Account        | Password | Card     |
| 6 192.168.61.40    | 00-e0-d8-09-88-04     | 4.20    | admin          |          | Web Card |
|                    |                       |         |                |          |          |
|                    |                       |         |                |          |          |
|                    | Browse                |         | <u>M</u> odify | Remove   | Discover |
| _Image Information |                       |         |                |          |          |
| Version No.        | Date Code             |         | File Size      |          | Upgrade  |
| File Name          |                       |         |                |          | Open     |
|                    |                       | Quit    |                |          |          |

3. Select one then press modify button and then enter account and password.

| IP Address             | M                  | (                  | a e la e      | Password       | Card          |
|------------------------|--------------------|--------------------|---------------|----------------|---------------|
| <b>6</b> 192.168.61.40 | 00-е <sup>),</sup> | fodify             |               | ××××           | Web Card      |
|                        |                    | IP Address :       | 192.168.61.40 |                |               |
| <                      |                    | <u>A</u> ccount :  | USHA ]        |                | ) >           |
|                        |                    | <u>P</u> assword : | ****          | <u>R</u> emove | Discover      |
| mage Information       |                    |                    |               |                |               |
|                        |                    |                    | Concerned 1   |                | L la michales |

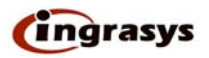

- 4. If press Discover button can't found any SNMP/WEB card, please press Add button.
- 5. Please enter IP Address, Username and Password and then press "OK" button.

| 🥤 Upgrade U                                | SHA Upgrade    | Utility ¥4.02                                                        |        |                             |
|--------------------------------------------|----------------|----------------------------------------------------------------------|--------|-----------------------------|
| Network Upgrad                             | de   Serial Up | grade                                                                |        | 1                           |
| IP Address                                 | Mac Address    | Add                                                                  | Card   |                             |
| Image Inform<br>Version No.  <br>File Name | ation [        | IP Address : 192.168.61.40 Account : USHA Password : ***** QK Cancel | Remove | Discover<br>Upgrade<br>Open |
|                                            |                | Quit                                                                 |        |                             |

6. Press Open button and load image file for upgrade.

| Network (                         | USHA Upgrade Utility ¥4.02<br>Jpgrade                                     |                |
|-----------------------------------|---------------------------------------------------------------------------|----------------|
| UPS Lis                           | 開督<br>搜尋位置(): È Final ▼ ← î 許 Ⅲ▼<br>■USHA∨400_BIN<br>■ USHA∨400_flash.BIN | Card           |
| - Image I<br>Versior<br>File Nari | 檔案名稱(M): USHA∨420.BIN 開啓(O)<br>檔案類型(I): Binary Files(*.bin) ▼ 取消          | cover<br>grade |
|                                   | Quit                                                                      |                |

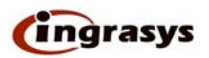

7. Choice and then press Upgrade button.

| Upgrade USHA      | Upgrade Utility ¥4.02  |              |             |          |          |
|-------------------|------------------------|--------------|-------------|----------|----------|
| etwork Upgrade    |                        |              |             |          |          |
| UPS List          |                        |              |             |          | 292      |
| IP Address        | Mac Address            | Version      | Account     | Password | Card     |
| C 192.168.61.40   | 00-e0-d8-09-88-04      | 4.20         | AlphaLink   | ****     | Web Car  |
| <                 |                        |              |             |          |          |
|                   | Browse                 | Add          | Modify      | Remove   | Discover |
| Image Information | <u></u>                |              |             |          |          |
| Version No. V4.2  | Date Code Apr.         | 16, 2004     | File Size 8 | 56,144   | Upgrade  |
| File Name D:\M    | lyDocuments\FW\4.X\v4. | 20\Final\ALP | /420.BIN    |          | Open     |
|                   |                        | Quit         |             |          |          |

8. Press "Yes" button.

| UPS List                       |                     |                     | 8                  |                | 8        |
|--------------------------------|---------------------|---------------------|--------------------|----------------|----------|
| IP Address                     | Mac Address         | Version             | Account            | Password       | Card     |
| 🤁 192.168.6 <mark>Пре</mark> т | ade Confirmation    |                     |                    |                | Web Card |
| 9                              | WARNING !!          |                     |                    |                |          |
| 9                              | The following UPS   | (s) might have con  | ncern(s) of versio | n control !!   |          |
| <                              | UPS 192.168.61.40   | , identical version | n 4.20             |                |          |
|                                | Do you want to upg  | grade the UPS(s) r  | egardless of the v | ersion check ? | Discover |
|                                |                     |                     | <b>E</b> 245       |                |          |
| mage Infor                     | <b>!</b>            | 進疋                  |                    |                |          |
| Version No. 7V4.2              | 20 Date Code  A     | pr. 16, 2004        | File Size          | 856,144        | Upgrade  |
| File Name D:\\                 | NDocuments\F\A\\4.X | \v4.20\Einal\Al     | Pv420.BIN          |                | Open     |

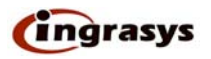

9. Upgrade in progress.

|                        | Mac Address       | Version      | Account   | Password       | Card     |
|------------------------|-------------------|--------------|-----------|----------------|----------|
| <b>1</b> 192.168.61.40 | 00-e0-d8-09-88-04 | 4.20         | AlphaLink | xxxx           | Web Card |
|                        | Upgradin          | ıg           |           |                |          |
| <                      | 192.16            | 3.61.40      |           |                | >        |
|                        |                   | 8%           | (         | <u>R</u> emove | Discover |
| mage Information       |                   | $\mathbf{k}$ |           |                | 10       |
|                        | Date Code         | vr 16 2004   | File Size | 856 144        | Lingrado |

\_\_\_\_\_

10. Press "OK" button.

| 🕈 Upgrade USHA U       | pgrade Utility ¥4.02 |                                   |                          |                | 2            |
|------------------------|----------------------|-----------------------------------|--------------------------|----------------|--------------|
| Network Upgrade        |                      |                                   |                          |                |              |
| UPS List               |                      |                                   |                          |                |              |
| IP Address             | Mac Address          | Version                           | Account                  | Password       | Card         |
| <b>6</b> 192.168.61.40 | 00-e0-d8-09-88-04    | 4.20                              | AlphaLink                | ****           | Web Card     |
| <                      | Upgrad<br>Upgrad     | le Informa<br>SUMMAR<br>192.168.6 | tion 🔀<br>Y:<br>1.40 OK. |                |              |
| -Image Information -   |                      | [確定                               | ] lify                   | <u>R</u> emove |              |
| Version No. V4.20      | Date Code Ap         | or. 16, 2004                      | File Size                | 856,144        | Upgrade      |
| File Name D:\My        | Documents\FW\4.X\    | v4.20\Final\/                     | ALPv420.BIN              |                | <u>O</u> pen |
|                        |                      | Quit                              |                          |                |              |

11. Upgrade has been finished.

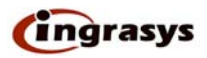

## Serial Upgrade Procedure

1. Set DIP Switch as 1 On, 2 Off and connect the COM port. (Amber LED of COM is flashing)

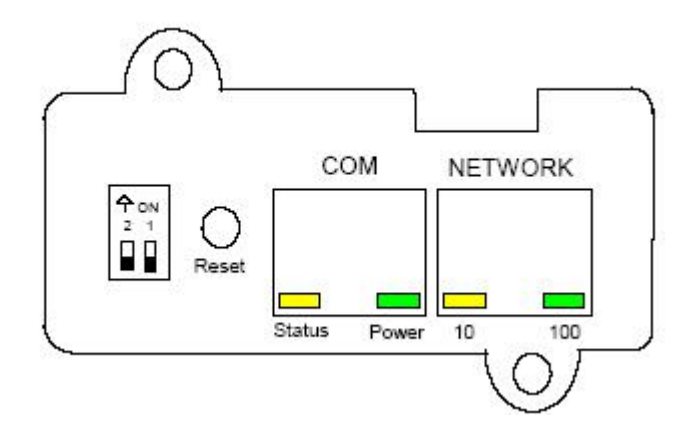

## **Diagram of Front Panel**

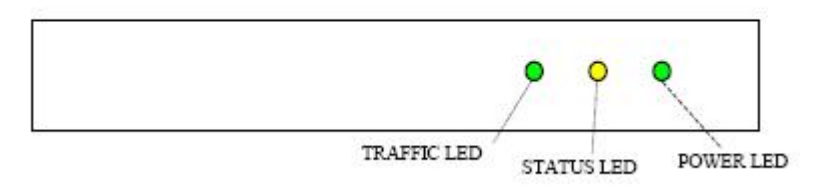

## **Diagram of Back Panel**

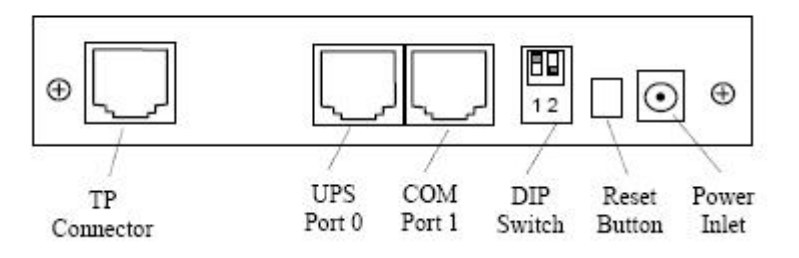

2. Enter upgrade -s in command prompt. (If you upgrade.exe put in E:\)

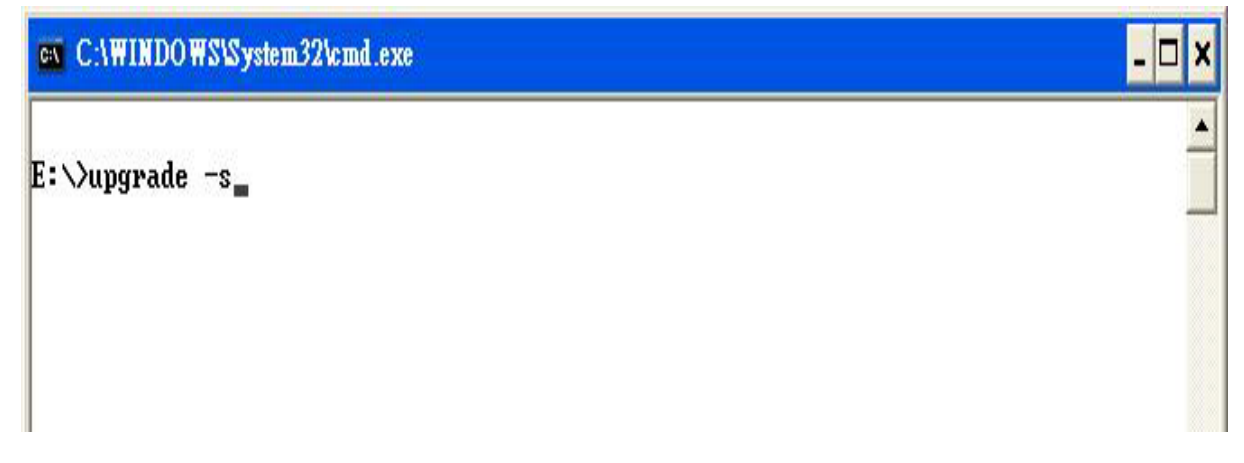

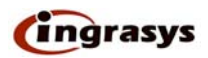

3. It's produce serial Upgrade page.

| Upgrade U     | SHA Upgrade U     | tility ¥4.02 |         |             |        |          |
|---------------|-------------------|--------------|---------|-------------|--------|----------|
| letwork Upgra | ide   Serial Upgr | ade          |         |             |        |          |
| UPS List      |                   |              |         |             |        |          |
| IP Address    | Mac Address       | Version      | Account | Password    | Card   |          |
|               |                   |              |         |             |        |          |
|               |                   |              |         |             |        |          |
|               |                   |              |         |             |        |          |
|               |                   |              |         |             |        |          |
|               |                   | Browse       | Add     | Modify      | Remove | Discover |
|               |                   | in an        |         |             |        |          |
| Image Inform  | iation            | - Cada [     |         | cila cira E |        | 1        |
| Version No.   | Dat               | e Code       |         | File Size   |        | Upgrade  |
| File Name     |                   |              |         |             |        | Open     |
|               |                   |              |         |             |        |          |
|               |                   |              | Quit    |             |        |          |

### 4. Select Serial Upgrade page and press "Discover" button. (If you can found, please skip step6)

| 🍸 Upgrade US    | HA Upgrade U   | tility ¥4.02 |      |           |        |          |
|-----------------|----------------|--------------|------|-----------|--------|----------|
| Network Upgrac  | le Serial Upgr | rade         |      |           |        |          |
| Ups List (Seria | D              |              |      |           |        |          |
| COM Port        | Version        | Card         |      |           |        |          |
|                 |                |              |      |           |        |          |
|                 |                |              |      |           |        |          |
|                 |                |              |      |           |        |          |
|                 |                |              |      |           |        |          |
|                 |                |              |      |           |        |          |
|                 |                |              |      | Add       | Remove | Discover |
| Imaga Informa   | ation          |              |      |           |        |          |
| Version No.     | Dat            | te Code      |      | File Size |        | Upgrade  |
| File Name       |                |              |      |           |        | Open     |
|                 |                |              | Quit |           |        |          |

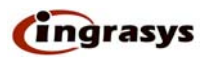

5. Looking for UPS.

| os List Serial<br>COM Port   | Version  | Card              |                                    |                 |         |
|------------------------------|----------|-------------------|------------------------------------|-----------------|---------|
| СОМ1                         | 4.20     | Ingrasys          |                                    |                 |         |
|                              | Disc     | over Serial       |                                    |                 |         |
|                              |          |                   |                                    |                 |         |
|                              |          | 🕣 Looking for UF  | °S, please wait                    |                 |         |
|                              | (        | 99 Looking for UF | °S, please wait                    |                 |         |
|                              | e        | Looking for UF    | PS, please wait                    | 2em <b>k</b> e  | Discove |
|                              | (        | Looking for UF    | °S, please wait<br>cel             | šem <b>k</b> je | Discove |
| iage Informa                 | etion    | Looking for UF    | °S, please wait<br>cel             | semke           |         |
| iage Informa<br>ersion No. [ | ation Da | Looking for UF    | PS, please wait<br>cel<br>File Siz | ze              | Discove |

6. Press "Add" button, and select COM Port. (If you can't discover one.)

| 🍸 Upgrade U     | SHA Upgrade U | Itility ¥4.02 |                                      |        |          |
|-----------------|---------------|---------------|--------------------------------------|--------|----------|
| Network Upgrad  | de Serial Upg | rade          |                                      |        |          |
| Ups List (Seria | al)           |               |                                      |        |          |
| COM Port        | Version       | Card          |                                      |        |          |
|                 |               | Add Serial    |                                      |        |          |
| -Image Inform   | ation         | Select COI    | M Port: COM1  COM1 COM2 COM3 Caricer | Remove | Discover |
| Version No.     | Da            | te Code       | File Size                            |        | Upgrade  |
| File Name       |               |               |                                      |        | Open     |
|                 |               |               | Quit                                 |        |          |

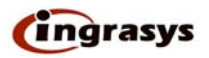

| 💕 Upgrade                       | USHA Upgrade Utility V4.0:                                       | 2    |   |                  | _ <b>_</b> × |
|---------------------------------|------------------------------------------------------------------|------|---|------------------|--------------|
| Ups List                        | Jpgrade Serial Opgrade  <br>周啓                                   |      |   | ?                | ×            |
|                                 | 搜尋位置①: C Final<br>IIIUSHAv400.BIN<br>IIIIUSHAv400_flash.BIN<br>C |      |   | È ∰ <b>III</b> • | cover        |
| -Image I<br>Versior<br>File Nar | 檔案名稱(M):<br>檔案類型(I): Binary Files(*.bin)<br>ne                   |      | • | 開啓(O)<br>取消      | grade<br>pen |
|                                 |                                                                  | Quit |   |                  |              |

7. Press Open button and load image file for upgrade

8. Ready to upgrade, then press button of upgrade.

| 🎁 Upgrade    | USHA Upgrade    | Jtility ¥4.02 |               |           |                |          |
|--------------|-----------------|---------------|---------------|-----------|----------------|----------|
| Network Upgr | ade Serial Upg  | rade          |               |           |                |          |
| Ups List Ser | ial (1 unit) —— |               |               |           |                |          |
| COM Port     | Version         | Card          |               |           |                |          |
| COM1         | 4.20            | Ingrasys      |               |           |                |          |
|              |                 |               |               |           |                |          |
|              |                 |               |               |           |                |          |
|              |                 |               |               |           |                |          |
|              |                 |               |               | m         | 201            |          |
|              |                 |               |               | Add       | <u>R</u> emove | Discover |
| -Image Infor | mation          |               |               |           |                |          |
| Version No.  | V4.20 Da        | te Code Apr.  | 16, 2004      | File Size | 356,144        | Upgrade  |
| File Name    | D:\MyDocumer    | nts\FW\4.X\v4 | .20\Final\ALP | v420.BIN  |                | Open     |
|              |                 |               | Quit          |           |                |          |

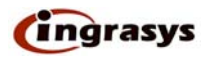

#### 9. Press "Yes" button

| Upgrade 1     | USHA Upgrad | le Otility ¥4.02                                        |                                                                                                    |              |
|---------------|-------------|---------------------------------------------------------|----------------------------------------------------------------------------------------------------|--------------|
| Upo Liet Cori | al /1 upit) | pgrade                                                  |                                                                                                    |              |
| Ops List Seri | ai (I unit) | [                                                       | 1                                                                                                  |              |
| COM Port      | Version     | Card                                                    |                                                                                                    |              |
| CUM1          | Upgrade -   | - Confirmation                                          | X                                                                                                  |              |
|               | 2           | WARNING !!<br>The following UPS(<br>Are you sure to upg | (s) might have concern(s) of version control !!<br>grade ?<br>王王王王王王王王王王王王王王王王王王王王王王王王王王王王王王王王王王王王 | Discover     |
| Version No.   | V4.20       | Date Code Apr                                           | . 16, 2004 File Size 856,144                                                                       | Upgrade      |
| File Name     | D:\MyDocur  | ments\FW\4.X\v4                                         | I.20\Final\ALPv420.BIN                                                                             | <u>O</u> pen |
|               |             |                                                         | Quit                                                                                               |              |

\_\_\_\_

#### 10. Serial Upgrade in progress.

| ps List Seria | l (1 unit) —— |               |                      |           |          |
|---------------|---------------|---------------|----------------------|-----------|----------|
| COM Port      | Version       | Card          | 6                    |           |          |
| COM1          | 4.20          | Ingrasys      |                      |           |          |
|               |               | Upgrading     |                      |           |          |
|               |               | COM1          | 207                  |           |          |
|               |               |               | ∂ <b>3%</b>          | Remove    | Discover |
| mage Inform   | ation         |               |                      | 16 X      | 0        |
| /ersion No. [ | V4.20 Da      | ite Code Apr. | 16, 2004 File Siz    | e 856,144 | Upgrade  |
| ile Name      | D:\MyDocume   | nts\FW\4.X\v4 | 20\Final\ALPv420.BIN |           | Open     |

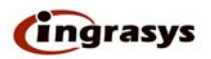

11. Serial upgrade has been finished.

| ops List Seria             |                   |               | 1                                                   |                 |
|----------------------------|-------------------|---------------|-----------------------------------------------------|-----------------|
| CUM Port                   | Version           | Lard Ingrasus |                                                     |                 |
|                            |                   |               | JMMARY:<br>OM1 OK.<br>ease set DIP-1 switch to OFF. | Remove Discover |
| mage Inform<br>Version No. | ation<br>V4.20 Da | ate Code Apr  | · 16, 2004 File Size 856                            | ,144 Upgrade    |

12. After upgrade finished, please set DIP Switch 1 Off, 2 Off. (SNMP/WEB card will restart)